Handleiding WordPress website Fiat Club Nederland: "aha... zo moet dat dus..."

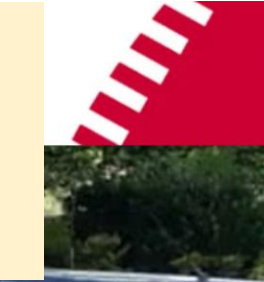

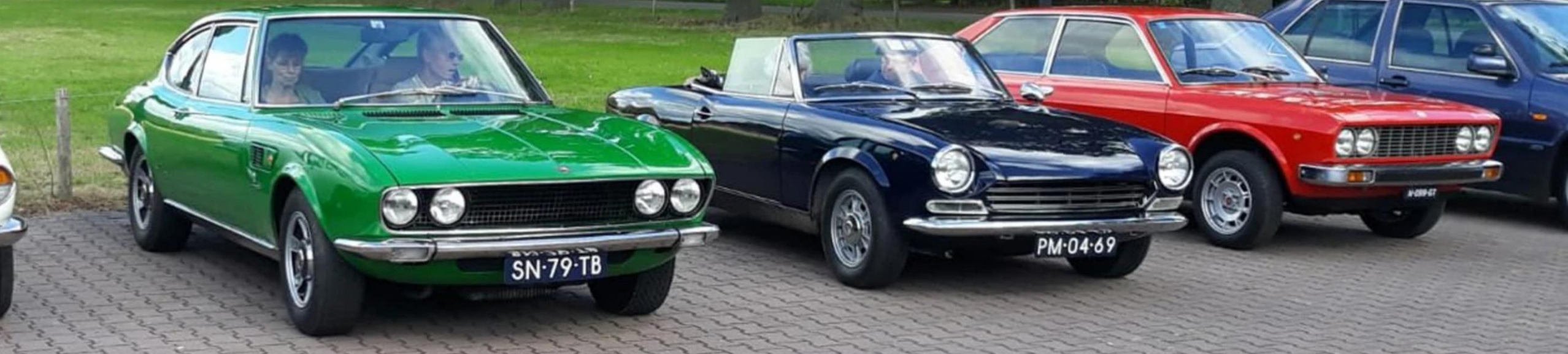

#### Welkom bij de Fiat Club Nederland (FCN)

Fiat Club Nederland is opgericht op 13 september 1980 en heeft tot doel FIAT liefhebbers van jong tot oud met FIAT's van oud tot jong (plus de afgeleiden) bij elkaar te brengen om daarmee het erfgoed van de Agnelli's zoveel en zo goed mogelijk te behouden.

Zoek je gezelligheid en of technische informatie, wil je toertochten, bedrijfsbezoeken, register evenementen organiseren of daar aan meewerken, zoek je contacten om wel en wee te delen met andere eigenaren van hetzelfde type FIAT, zoek je hulp bij het restaureren van je favoriete FIAT macchina of wil je je vakantie ervaringen of foto's delen in ons clubblad, dan zit je goed bij FIAT CLUB NEDERLAND.

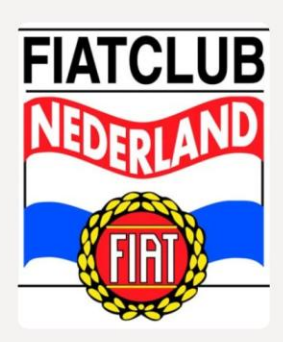

## Inhoudsopgaaf

Inloggen op het dashboard van de website;

- Het dahsboard van de website;
  - <u>"bericht" toevoegen;</u>
  - <u>"bericht" bewerken;</u>
  - Foto's "Media" toevoegen;
  - <u>E-mail-link toevoegen</u>;
- Aanmaken wijzigen met "Turn on Builder"
  - Na afloop foto's bij evenement plaatsen;
  - Nieuwsflits toevoegen/wijzigen;
  - Agenda bewerken;

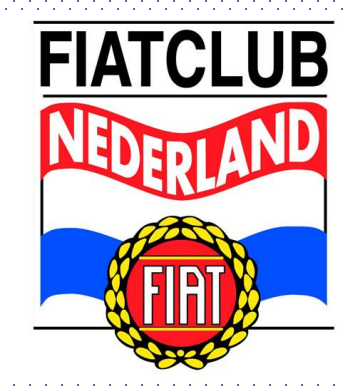

### Inloggen op de website

klik

- https://fiatclub.nl/wp-admin
- Na het inloggen kom je in het dashboard van de website;
- Bewerkers krijgen vooraf een eigen gebruikersnaam met bijbehorend wachtwoord;
- Bewerkers kunnen zelf "berichten" aanmaken en deze bewerken;
- Vanuit het dashboard vul en bewerk je de website;
- Indien een woord tussen ".." staat is de terminologie van het WordPress dashboard gebruikt

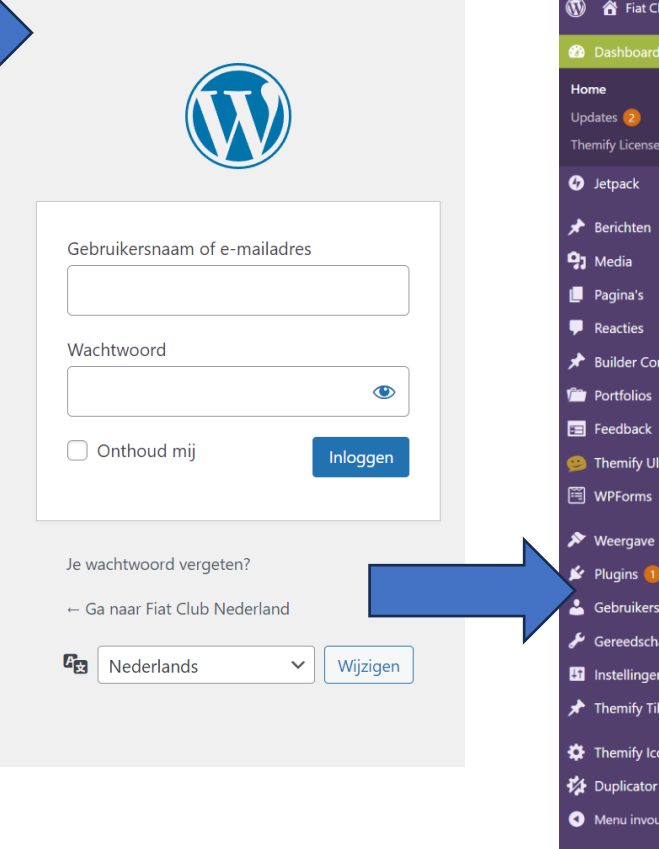

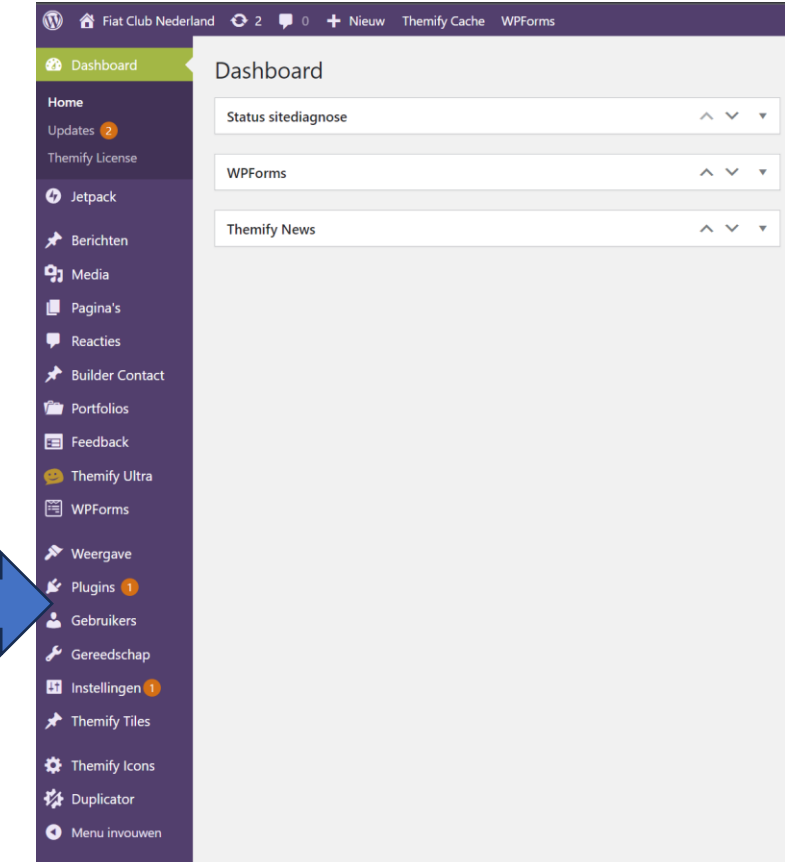

#### Het dashboard van de website

In het dashboard kun je ontzettend veel instellen. Voor de bewerkers zijn de kopjes "Berichten en "Media" de enige belangrijke. Om een "Bericht" te maken klik je "Nieuw bericht"

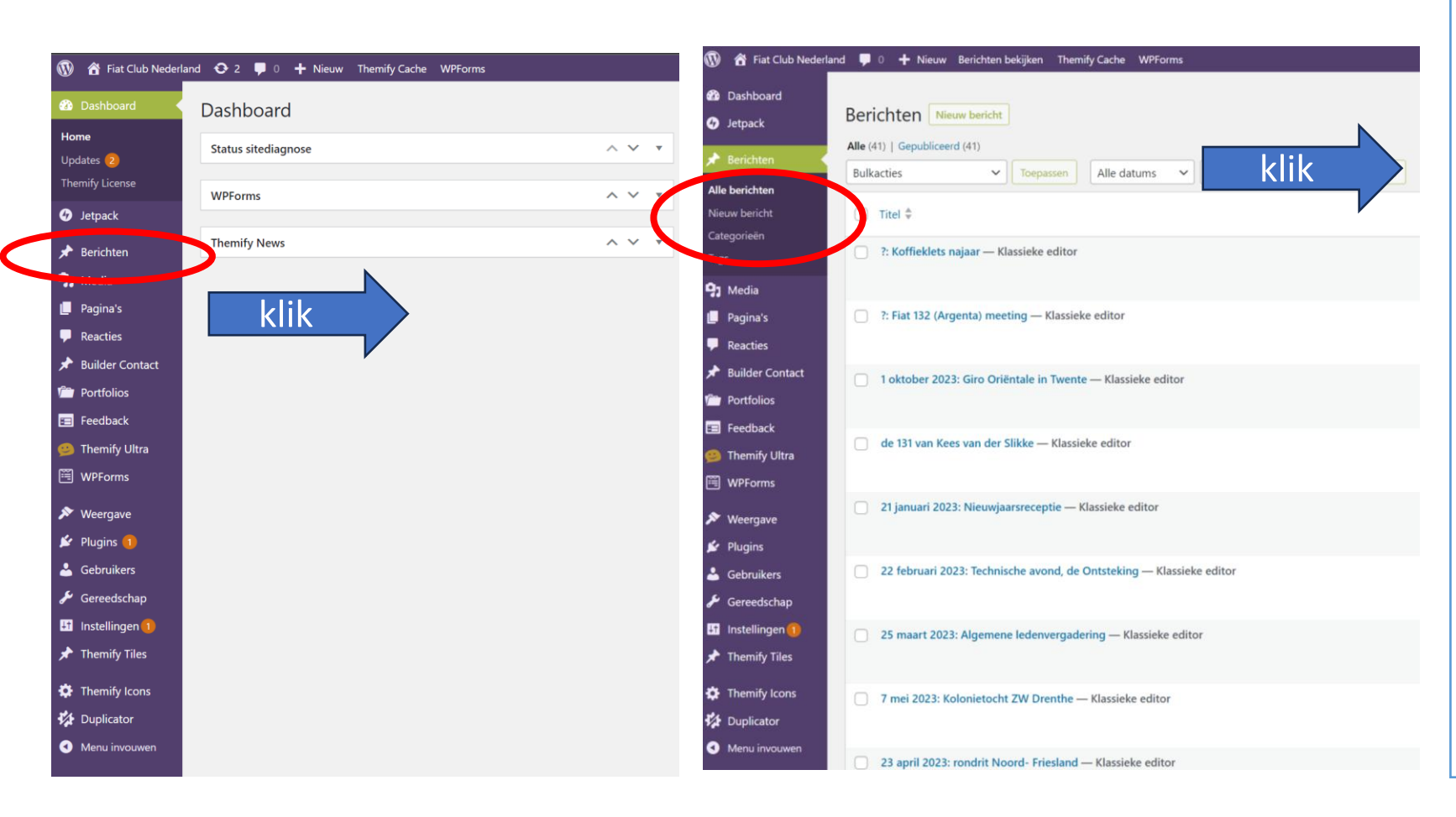

Toelichting:

Vanuit het dashboard vul je de website; Basisprincipe: alles wat op de website staat zijn "berichten", wat voor soort vink je aan onder "Categorieën". Nadat je een "nieuw bericht" hebt geselecteerd moet je de "Categorie" instellen.

#### De "Categorieën" zijn:

- 2022
- 2023
- Evenementen
- FCN Register
- Fiat model
- Herinnering aan evenement
- La mia Fiat
- Meeting derden en Ook Fiat

Het is dus super belangrijk dat je altijd 2 categorieën aanvinkt: "jaar" en "evenement".

Bij niet de juiste categorieën, kan bv. een 'evenement' onder 'La mia Fiat' staan.

## "Bericht toevoegen"

| 🔞 🏠 Fiat Club Neder | land 🛡 0 🕂 Nieuw Berichten bekijken Themify Cache WPForms            |  |
|---------------------|----------------------------------------------------------------------|--|
| 🙆 Dashboard         |                                                                      |  |
| 🕢 Jetpack           | Beachten Nieuw bericht klik                                          |  |
| 🖈 Berichten 🖣       | Alle (41)   Gepubliceerd (41)                                        |  |
| Alle berichten      | Bulkacties V Toepassen Alle datums V Alle categorieën V Filter       |  |
| Nieuw bericht       | Titel 🗣                                                              |  |
| Categorieën         |                                                                      |  |
| Tags                | ?: Koffieklets najaar — Klassieke editor                             |  |
| <b>9</b> ] Media    |                                                                      |  |
| 📙 Pagina's          | ?: Fiat 132 (Argenta) meeting — Klassieke editor                     |  |
| Reacties            |                                                                      |  |
| 🖈 Builder Contact   | 1 oktober 2023: Giro Oriëntale in Twente — Klassieke editor          |  |
| Portfolios          |                                                                      |  |
| 🗉 Feedback          | de 131 van Kees van der Slikke Klassieke editor                      |  |
| 🤒 Themify Ultra     |                                                                      |  |
| 🖼 WPForms           |                                                                      |  |
| 🔊 Weergave          | 21 januari 2023: Nieuwjaarsreceptie — Klassieke editor               |  |
| 😰 Plugins           |                                                                      |  |
| 📥 Gebruikers        | 22 februari 2023: Technische avond, de Ontsteking — Klassieke editor |  |
| 差 Gereedschap       |                                                                      |  |
| 👫 Instellingen 🚺    | 25 maart 2023: Algemene ledenvergadering — Klassieke editor          |  |
| 🖈 Themify Tiles     |                                                                      |  |
| Themify Icons       | 7 mei 2023: Kolonietocht ZW Drenthe — Klassieke editor               |  |
| Duplicator          |                                                                      |  |
| Menu invouwen       | 23 april 2023: rondrit Noord- Friesland — Klassieke editor           |  |

| Dashboard                   | Nieuw bericht toevoegen                                                                                                    | Schemiopues +                                                                   |
|-----------------------------|----------------------------------------------------------------------------------------------------|---------------------------------------------------------------------------------|
| Jetpack                     | Tital topyoggan                                                                                                    | Publiceren                                                                      |
| Berichten                   | A file toevoegen                                                                                                    |                                                                                 |
| e berichten                 |                                                                                                    | Concept opslaan Voorbeeld                                                       |
| euw bericht                 | Image: Second state state sta | Tekst                                                                           |
| tegorieën<br>gs             | Paragraaf 🔻 B I 🗄 🗄 🕊 🗮 🖆 🧮 🛱 🖼 📰 🛫 🖬 😒                                                                                                    | Cichtbaarheid: Openbaar <u>Bewerken</u> Onmiddellijk publiceren <u>Bewerken</u> |
| Media                       |                                                                                                    | Dupliceer dit                                                                   |
| Pagina's                    |                                                                                                    | Publicerer                                                                      |
| Reacties                    |                                                                                                    |                                                                                 |
| Builder Contact             |                                                                                                    | Categorieën ^ V                                                                 |
| Portfolios                  |                                                                                                    | Alle categorieën Meest gebruikt                                                 |
| Feedback                    |                                                                                                    |                                                                                 |
| Themify Ultra               |                                                                                                    | 2022                                                                            |
| WPForms                     |                                                                                                    | Evenementen                                                                     |
| Weergave                    |                                                                                                    | FCN Register                                                                    |
| Plugins                     | Aantal woorden: 0                                                                                                    | Herinnering aan evenement                                                       |
| Gebruikers                  |                                                                                                    | La mia Fiat                                                                     |
| Gereedschap                 | Themify Custom Panel                                                                                                    | A     A     A     A     A     A     A     A                                     |
| Instellingen 1              | Post Options Page Appearance Themify Builder                                                                                                    |                                                                                 |
| Themify Tiles               | Sidebar Option                                                                                                    | Editor ^ ~                                                                      |
| Themify Icons<br>Duplicator | Sticky Sidebar                                                                                                    | Wissel naar blok-editor                                                         |
| Menu invouwen               | Post Layout                                                                                                    | Uitgelichte afbeelding                                                          |
|                             | Featured Image Size width height                                                                                                    |                                                                                 |
|                             | Enter height = 0 to disable vertical cropping with image script enabled                                                                                                    | Tags ^ V                                                                        |
|                             |                                                                                                    |                                                                                 |
|                             | Hide Post Title                                                                                                    |                                                                                 |
| Dit ov                      | verzichtsscherm verschijnt niet in het geh                                                                                                    | eel op ie                                                                       |
| heale                       | lscherm ie moet ook naar beneden scroll                                                                                                    |                                                                                 |
| beelt                       |                                                                                                    | 511                                                                             |
|                             | Hide Post Date                                                                                                    |                                                                                 |

Hide Featured Image

Nieuw bericht toevoegen

- B I

🔞 🏠 Fiat Club Nederland 🛡 0 🕂 Nieuw Themify Cache 🛛

Titel toevoegen

9 Media toevoege

Aantal woorden: 0

Post Ontions

Sidebar Option

Sticky Sidebar

Post Layout

Hide Post Title

Unlink Post Title

Hide Post

Featured Image Size

Themify Custom Panel

Page Appearance

Dashbo

Jetpack

🖈 Berichte

Alle berichter

Nieuw berich

Categorieë Tags

91 Media

Pagina's

Portfolios

🗉 Feedback

🗒 WPForms

🔊 Weergave

🐣 Gebruiker

🔑 Gereedsch

Instellinge

🖈 Themify T

Themify Ic

🚺 Duplicator

Menu invo

🖄 Plugins

Themify U

🖈 🛛 Builder Co 🔤 act

Wat moet je invullen:

- 1: "Titel invoegen" bv. 21 januari 2023: Nieuwjaarsreceptie. Gebruik ook deze volgorde, eerst de datum en daarna het onderwerp in 1 of 2 woorden;
- 2: Nadere info. Leuk wervend stukje tekst met in ieder geval, datum evenement, verzamel locatie, tijdstip van starten, organisator en kosten. Er is geen standaard format probeer zo creatief mogelijk te zijn dat genereert de meeste bezoekers. Je kunt hier ook foto's importeren;

3: selecteer "Categorieën" jaartal van evenement en "evenementen" (SUPER belangrijk);

4: stel "Uitgelichte afbeelding in", (zie volgend blad) dit is het fotootje dat in het evenementenoverzicht wordt getoond;
5: vul "Samenvatting" in: dit is de tekst die in het evenementenoverzicht wordt getoond (Naar beneden scrollen staat niet op dit plaatje);

6: zet het bericht op de website door op "Publiceren" te klikken;

7: ga met je muis linksboven in het scherm over "Fiat Club Nederland" en klik "Site bekijken": en... trots?

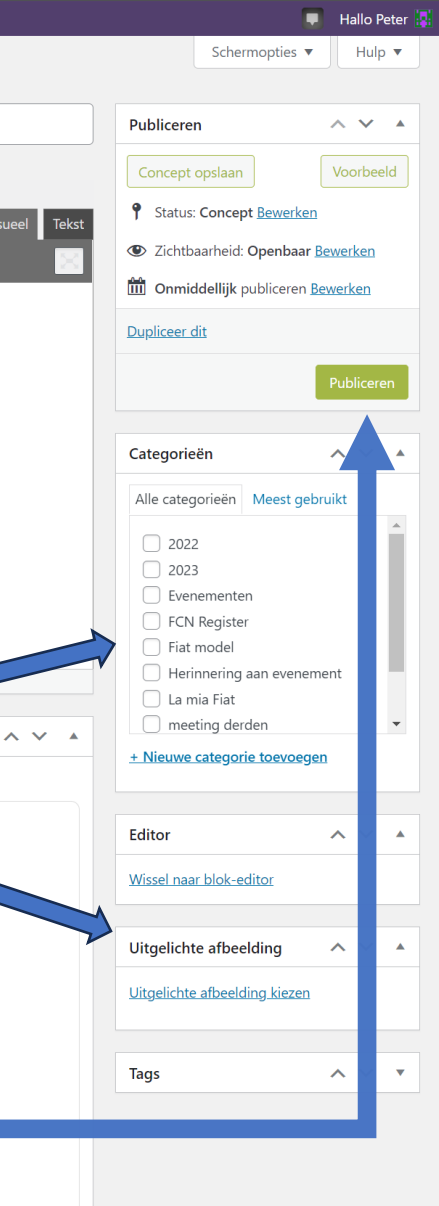

## Marktplaats bericht plaatsen Vendesi (te koop) of Domanda (vraag)

- Een Marktplaats bericht is een gewoon "Bericht" zoals hiervoor beschreven;
- Extra handelingen zijn:
  - In titel beginnen met Vendesi of Domanda en dan de naam waar het over gaat;
  - Categorie is "Marktplaats";
  - Vergeet "uitgelichte afbeelding" niet;
  - "Toekomstige acties aanvinken";

Na het aanvinken klapt het menu open, pas hier de datum aan wanneer het bericht verwijderd gaat worden;

• De bij te voegen foto's hernoemen met iets van marktplaats in de naam.

Ter info: het bericht is na de ingestelde periode niet meer zichtbaar maar staat nog wel op de website. Het verwijderen van het bericht en deze foto's moet handmatig gebeuren (ooit). Dan is het makkelijk zoeken en selecteren op de naam marktplaats.

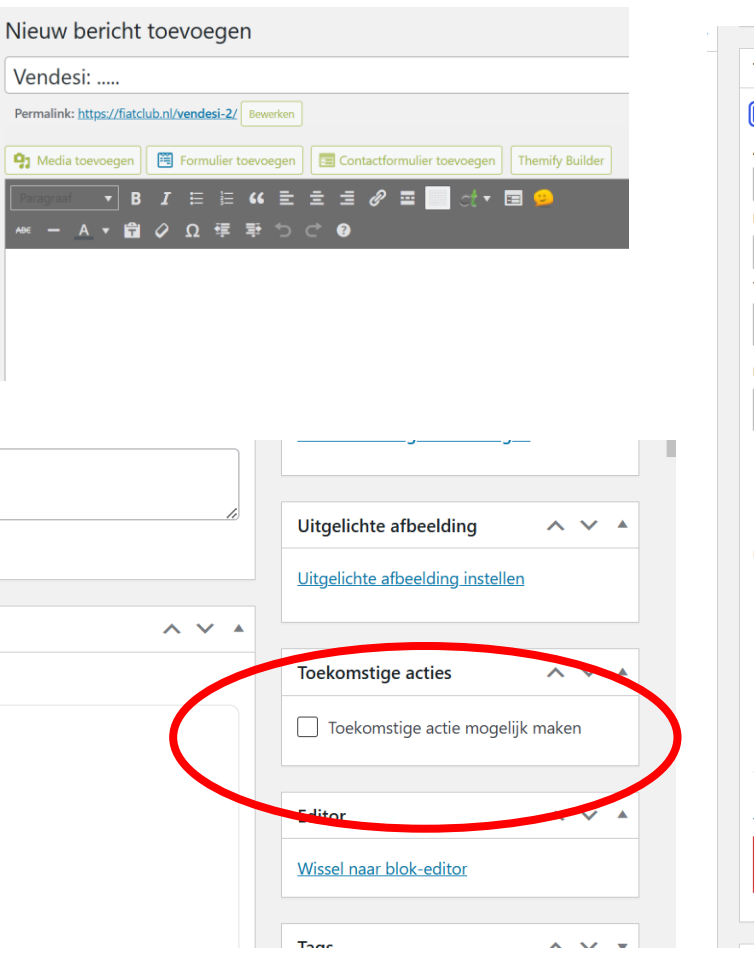

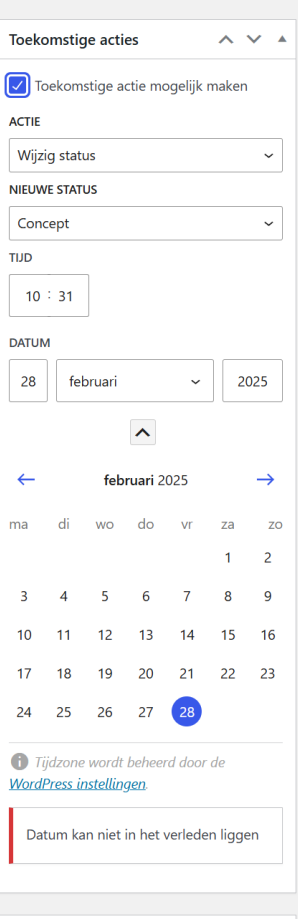

### Bewerk mijn geplaatste "bericht"

in het dashboard klik op "berichten" of "Alle berichten"

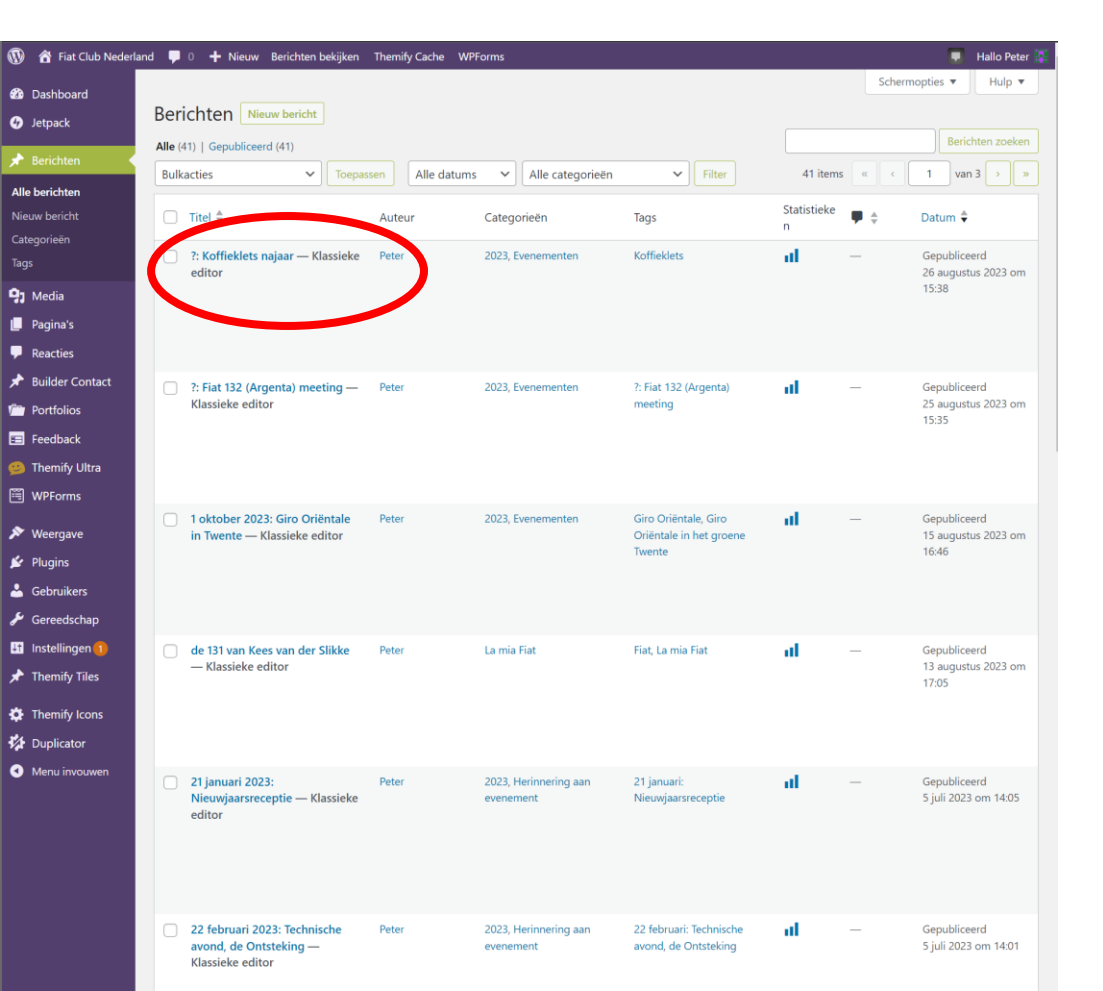

ga met je muis over de naam van het te wijzigen bericht in de rode cirkel, kies hier "Bewerk (klassieke editor)" Pas je bericht

aan en klik "Update"

| 🖤 😚 Fiat Club Nede                      | rland 🏴 🛛 🕂 Nieuw Bericht bekijken Themify Cache WPForms                                                                                                    | Hallo Peter                             |
|-----------------------------------------|----------------------------------------------------------------------------------------------------|-----------------------------------------|
| Dashboard                               | Bericht bewerken Neuw bericht                                                                                                    | Schermopties 🔻 Hulp 👻                   |
| 9 Jetpack                               | 1 oktober 2023: Giro Oriëntale in Twente                                                                                                    | Publiceren ^ V *                        |
|                                         | Permalink: https://fiatclub.nl/l-oktober-2023-g., et-groene-twente/                                                                                                    | Wilsiateness traditions                 |
| Alle berichten                          | Construction and the second statement of the second statement of the second statem | wijzigingen bexijken                    |
|                                         | 🥱 Media toevoegen 🗮 Formulier toevoegen 🔚 Contactformulier toevoegen Themify Builder Visueel Tekst                                                                                                    | Status: Gepubliceerd <u>Bewerken</u>    |
| Categorieën                             | Tecond ▼ B I E E 46 E E E ℓ = ■ → ▼ ■ •                                                                                                    | Zichtbaarheid: Openbaar <u>Bewerken</u> |
|                                         |                                                                                                    | Revisies: 15 <u>Bladeren</u>            |
| 9 Media                                 | Op Zondag 1 Oktober heb ik weer een rondrit door Twente & Gelderland. De start is opnieuw bij                                                                                                    | Gepubliceerd op: 15 aug 2023 om 16:46   |
| Dagina's                                | Herberg De Pot, aan de Potdijk 9 te Markelo vanaf 1000u verzamelen, rond 1200u rijden.                                                                                                    | Bewerken                                |
| Reacties                                | Evenement vindt onder auspiciën van de FIAT Club NL plaats, maar is open voor alle merken, het liefst                                                                                                    | Dupliceer dit                           |
| 🖈 Builder Contact                       | klassieke auto's & youngtimers .<br>De route goat over smalste wegen helemaal achterlange, door de bossen van Gelderland en Twente, tot                                                                                                    | Verplaatsen naar prullenbak             |
| - Dortfolios                            | aan de IJssel, om te eindigen bij EETCAFE DE TOL.                                                                                                    | Update                                  |
|                                         | Onderweg zijn er meerdere leuke Cafés om even te rusten. Het is geen race, is ook niet gewenst, want we                                                                                                    |                                         |
| E Feedback                              | gaan dwars door het groen. Dus doe rustig aan, anders houdt dit helaas vanzelf op.                                                                                                    | Comments and a set of                   |
| 🧐 Themify Ultra                         | Kösten deelname 10 Euro per Equipe, verteringen eigen rekening, er wordt gereden via een lijst met<br>routebeschrijving                                                                                                    | Cale                                    |
| WPForms                                 | Handig is om een navigator te hebben, die kan voorlezen, en afvinken. En, 2 zien meer Lijkt het Li                                                                                                    | ne categorieën Meest gebruikt           |
| 🔊 Weergave                              | dan opgeven via jtavdeinde@caiway.nl, welke auto en met hoeveel personen, om door te go                                                                                                    | 2023                                    |
| 🖌 Plugins                               | Groeges <u>Joop van den Einde</u> en Junan Kuipers, misschien bekend van de Nacht van                                                                                                    | Evenementen                             |
| La Gebruikers                           | De Giro Oriëntale route in het groene Twente, waar zandweggetjes no                                                                                                    | FCN Register                            |
| & Gereedschan                           | vele doorkijkjes en vergezichten aanwezig zijn.                                                                                                    | Fiat model                              |
| Gereeuschap                             | Organisatie: Joop van den Einde.                                                                                                    | Herinnering aan evenement               |
| Instellingen 🕛                          | Ontvangst vanaf 10.00 uur bij Herd                                                                                                    | La mia Fiat                             |
| 📌 Themify Tiles                         |                                                                                                    | + Nieuwe categorie toevoegen            |
| 🏚 Themify Icons                         | Herberg de P                                                                                                    | - Hittine categorie toerrorgen          |
|                                         | Potdat narkelo Route                                                                                                    |                                         |
| • · · · · · · · · · · · · · · · · · · · | *** 538 reviews                                                                                                    | Editor ^ ¥ *                            |
| • Wend Infodwer                         | Grotere kaan bekijken                                                                                                    | Wissel naar blok-editor                 |
|                                         | Alldrik 🛇                                                                                                    |                                         |
|                                         |                                                                                                    | Uitgelichte afbeelding A V *            |
|                                         | Herberg de Pot Herike                                                                                                    |                                         |
|                                         | versive sweg                                                                                                    |                                         |
|                                         |                                                                                                    |                                         |
|                                         | Autobedrijf<br>Siouke Diikstra                                                                                                    |                                         |
|                                         | uerterenes                                                                                                    |                                         |
|                                         | +                                                                                                    |                                         |
|                                         | tereson                                                                                                    |                                         |
|                                         | Gp09tondsen Hof O                                                                                                    | Op de afbeelding klikken om te bewerken |
|                                         | Snehoetsen Kaaitgegereinis 02023 Voorwaarden Een kaattfout rapporteren                                                                                                    | of te wijzigen                          |
|                                         | 12.00 vertrek, lengte route 130 km.                                                                                                    | Uitgelichte afbeelding verwijderen      |

#### Hoe voeg je een link toe?

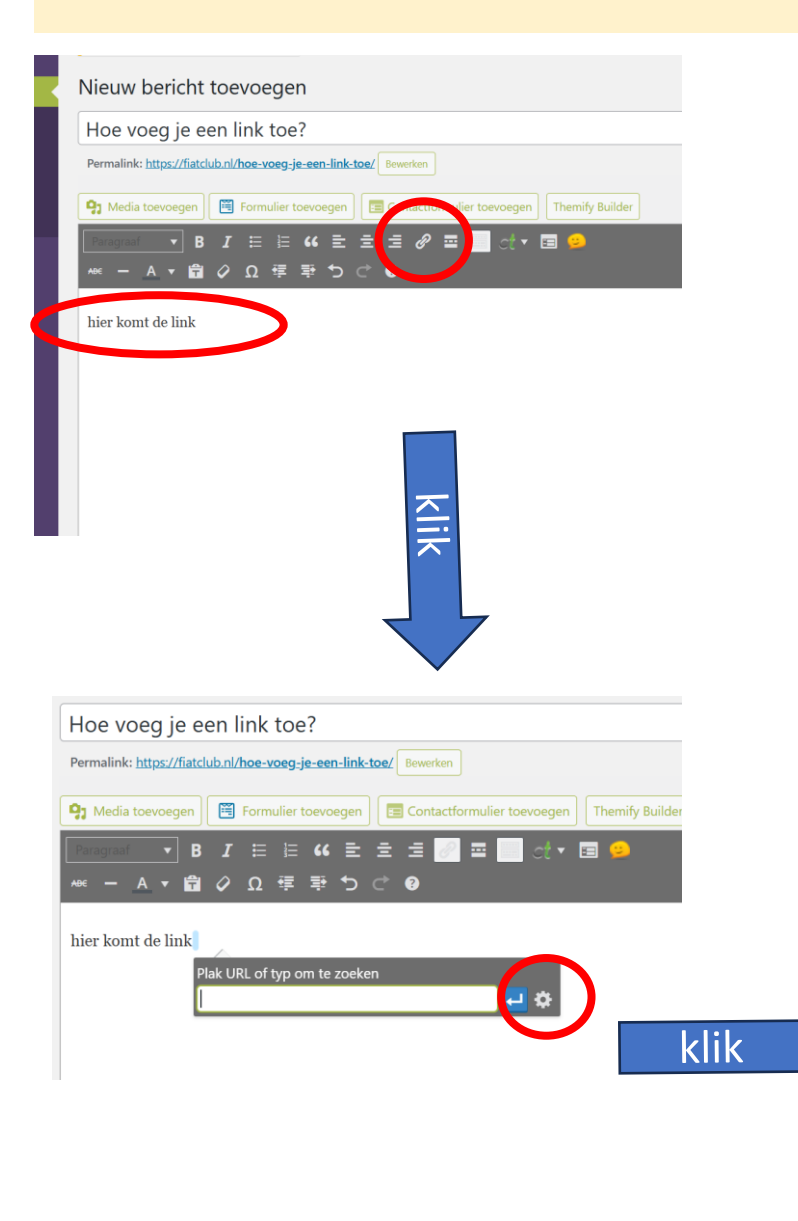

#### Te nemen stappen:

- 1. start "nieuw bericht toevoegen";
- 2. typ de tekst die je van een link wilt voorzien;
- 3. Selecteer deze tekst;
- 4. Klik het kettingsymbool boven het witte tekstvlak;
- 5. klik op het wieltje naast het venster
- 6. kopieer en plak de link in het venster "URL" dat opent, je kan ook selecteren uit de lijst die tegelijk opent;
- 7. selecteer "Link openen in een nieuwe tab";
- 8. klik link toevoegen;
- 9. De tekst is nu onderstreept en heeft andere kleur.

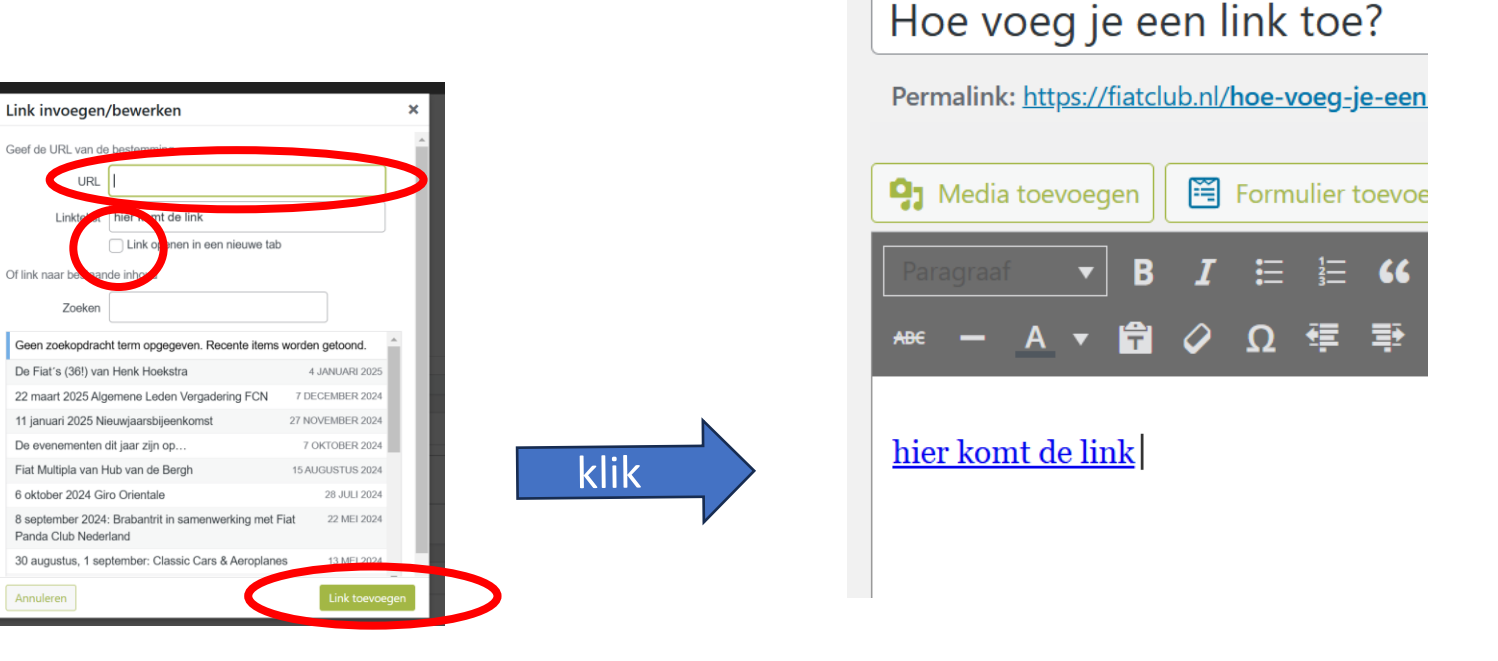

#### E-mail link maken

## en aanmelden ALV of bel

dan daar mat haavaal n

Stappen om een e-maillink toe te voegen in WordPress

- 1. Log in op je WordPress-dashboard met je gebruikersnaam en wachtwoord.
- Ga naar het bericht waar je de e-maillink wilt toevoegen: Klik in het linkermenu op 'Berichten' en selecteer het bericht waar je de link wilt plaatsen.
- 3. Selecteer de tekst of de afbeelding waaraan je de e-maillink wilt koppelen: Markeer de tekst of afbeelding die je wilt omzetten in een e-maillink.
- 4. klik op het link-icoon (het ziet eruit als een ketting) of gebruik de toetsencombinatie Ctrl+K (of Command+K op een Mac).
- Voer de e-maillink in: In het pop-up venster dat verschijnt, voer je de URL van de e-maillink in. Dit doe je door mailto: te typen, gevolgd door het e-mailadres. Bijvoorbeeld: mailto:voorbeeld@jouwbedrijf.nl.Klik op 'Toepassen':
- 6. Klik op de knop 'Toepassen' om de e-maillink op te slaan. Sla de pagina of het bericht op:
- 7. Vergeet niet om de pagina of het bericht op te slaan om de wijzigingen door te voeren.
- 8. Extra opties

Onderwerp toevoegen aan de e-maillink:

Je kunt ook een onderwerp toevoegen aan de e-mail door ?subject= toe te voegen aan de link:

mailto:aanmelden@fiatclub.nl?subject=aanmelden Nieuwjaarsbijeenkomst (de rode tekst kun je knippen, aanpassen en plakken)

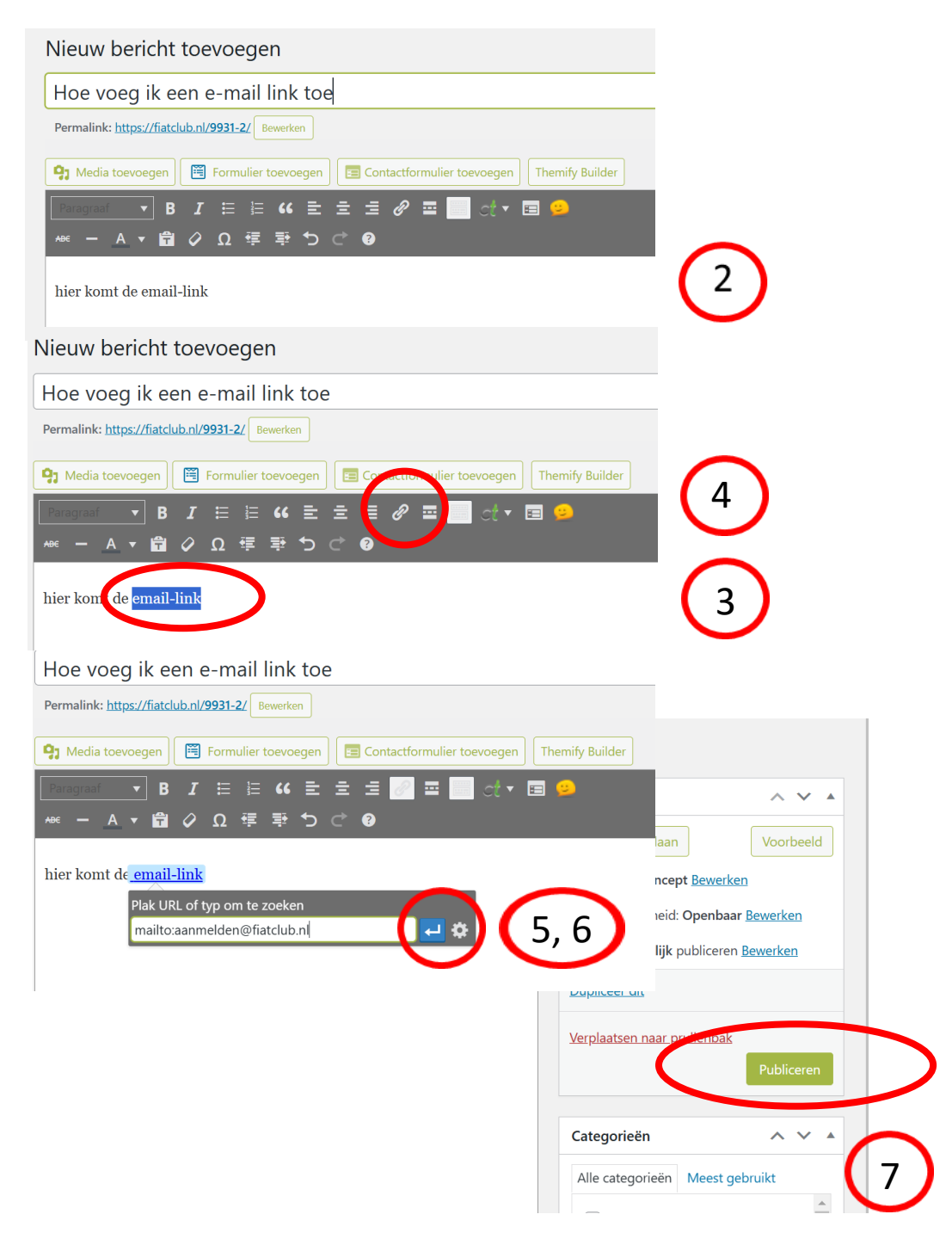

#### Wat te doen na een evenement?

- Na het evenement moet de Categorie van het "bericht" worden gewijzigd van "Evenement" naar "Herinnering aan evenement" door simpelweg een vinkje uit en het andere aan te zetten onder "Categorieën".
- Tevens kunnen de foto's er nu bij gezet worden.

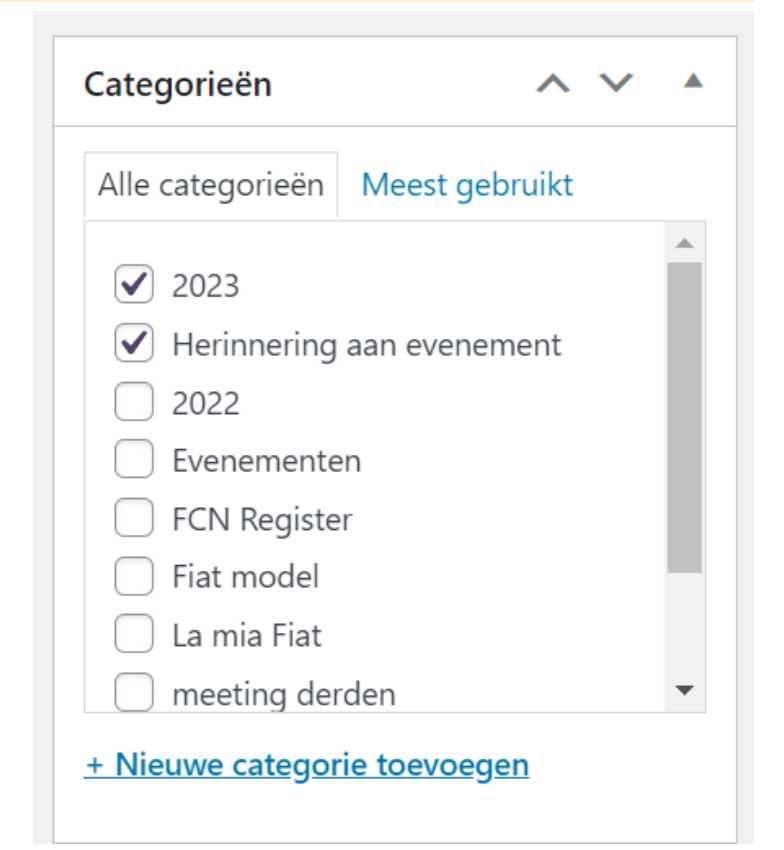

## "Media" toevoegen"

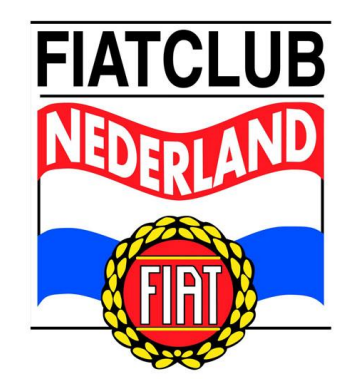

Er zijn 2 manieren om foto's op de website te plaatsen:

- Foto's plaatsen in de "Bibliotheek" (foto's wel op de website maar nog niet zichtbaar);
- 2. Foto's plaatsen direct in een "bericht" (direct zichtbaar);

Belangrijke tip: gebruik altijd liggende (landscape) foto's

## 1: Foto's toevoegen ("Media")

voordat je een bericht gaat maken

(foto's komen in de website bibliotheek maar nog niet in een bericht)

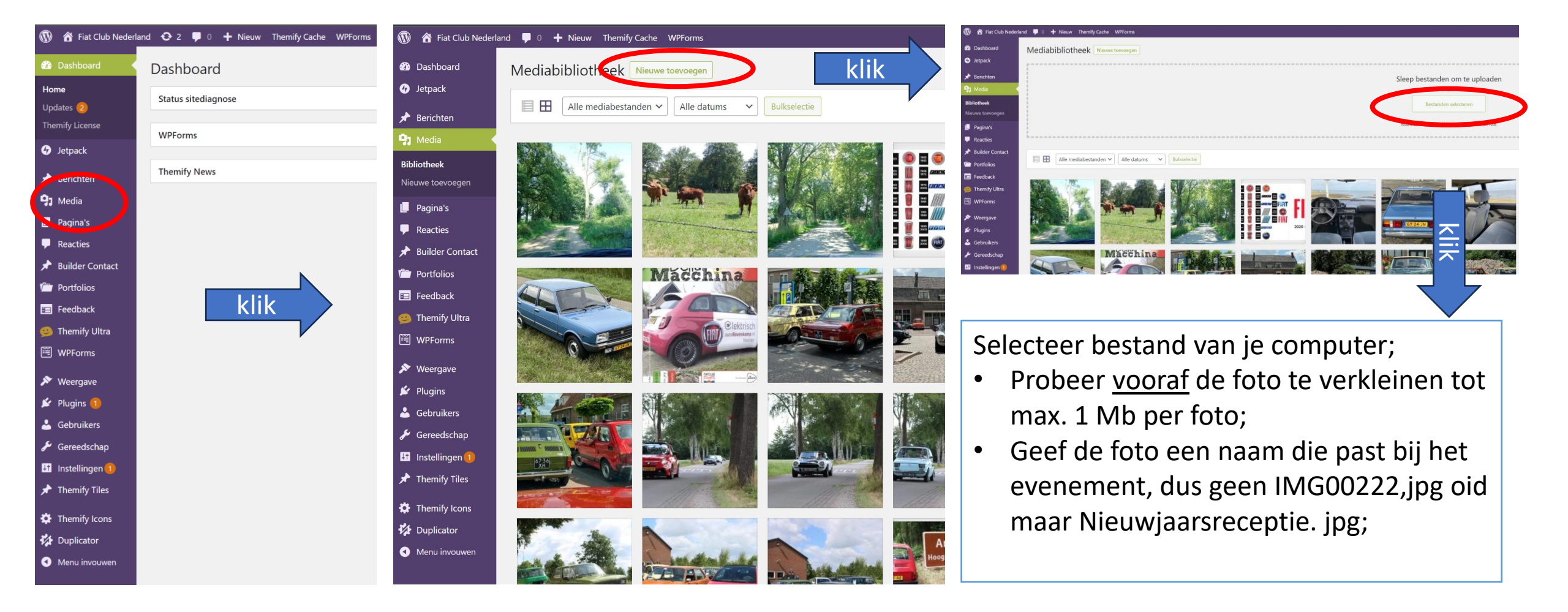

## 2: Foto's toevoegen ("Media")

tijdens een bericht maken

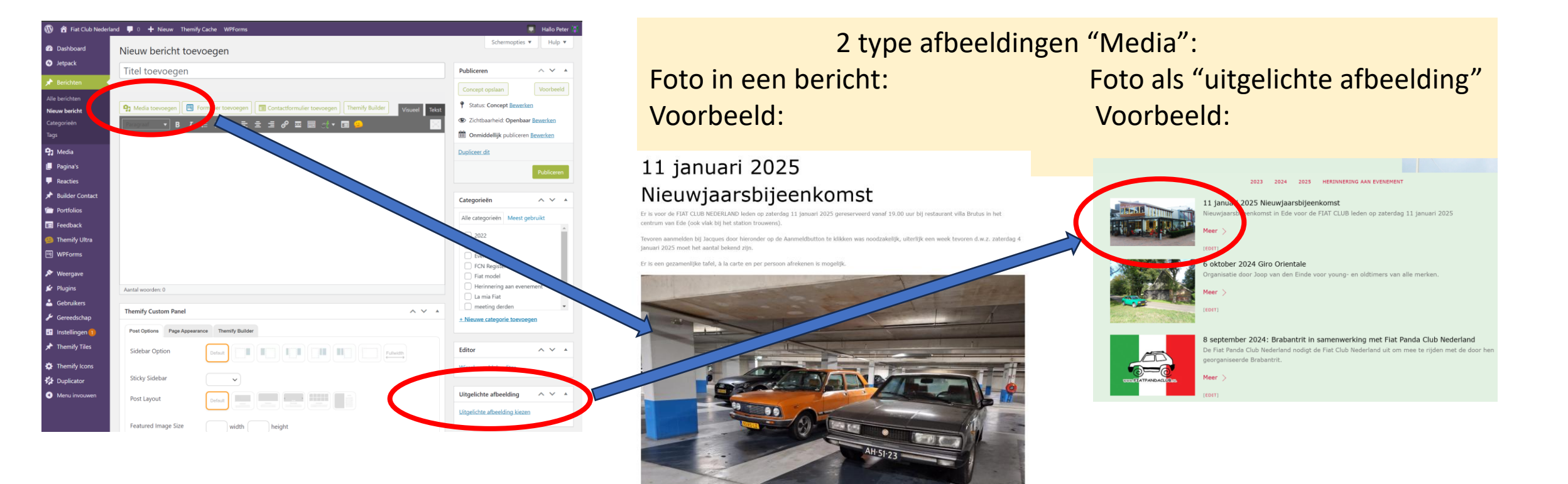

# 2: Foto's toevoegen ("Media")

tijdens een bericht maken

Om een foto in een bericht te plaatsen ga je met je cursor op de plek staan waar je de foto wil plaatsen (ergens in het grote witte tekstvak). Daar druk je op "Media toevoegen". Kies of je een foto uit de bibliotheek wil gebruiken:

"Bestanden uploaden" als je van je eigen computer een foto wil uploaden of;

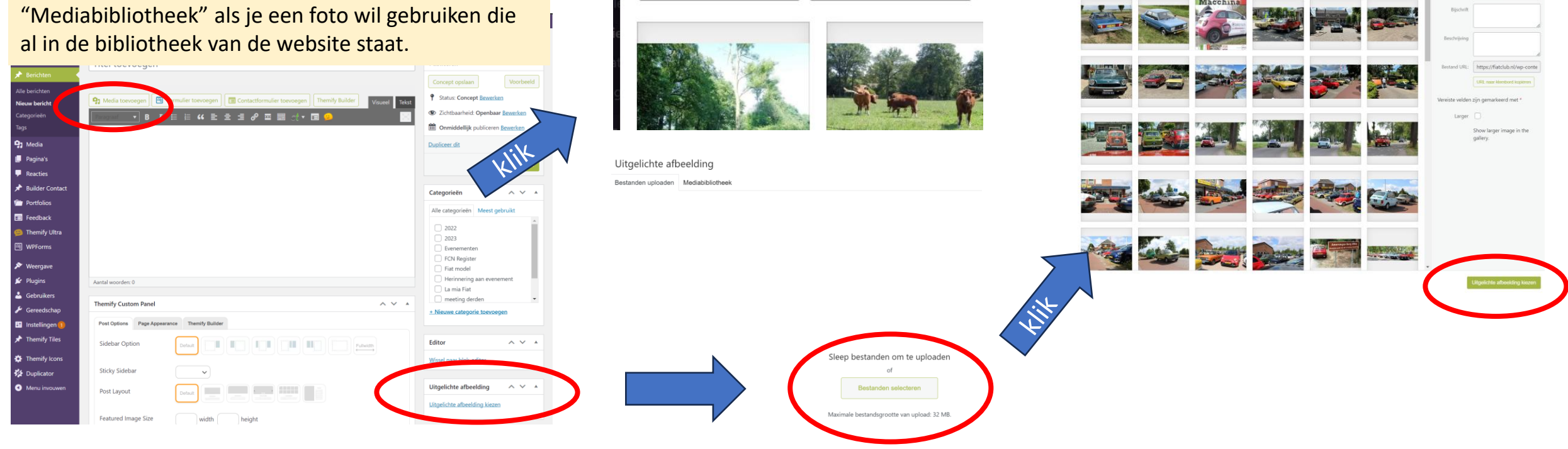

Uitgelichte afbeelding

Media filteren

Afbeeldingen

Bestanden uploaden Mediabibliotheek

Alle datums

Bijlagedetai

#### Werken met "Turn on Builder" (voor gevorderden)

 Bepaalde onderdelen kunnen niet via het Dashboard worden aangemaakt of gewijzigd maar moeten via de "Turn on Builder".

Jetpack

Berichte

🖈 Builder Contact

Themify Ultra

WPForms

Pluging

Themify Tiles
 Themify Icons
 Duplicator
 Menu invouwe

Portfolios

Media
 Pagina's

Je werkt of met de Builder of in klassieke opmaak.

Dit zijn dus 2 verschillende manieren van werken.

Cutorizer Verw
Pagina bewerken Themity Cutorizer Verw
Pagina bewerken Themity Cutorizer Verw
Pagina bewerken Themity Cutorizer Verw
Pagina bewerken Themity Cutorizer Verw
Pagina bewerken Themity Cutorizer Verw
Pagina bewerken Themity Cutorizer Verw
Pagina bewerken Themity Cutorizer Verw
Pagina bewerken Themity Cutorizer Verw
Pagina bewerken Themity Cutorizer Verw
Pagina bewerken Themity Cutorizer Verw
Pagina bewerken Themity Cutorizer Verw
Pagina bewerken Themity Cutorizer Verw
Pagina bewerken Themity Cutorizer Verw
Pagina bewerken Themity Cutorizer Verw
Pagina bewerken Themity Cutorizer Verw
Pagina bewerken Themity Cutorizer Verw
Pagina bewerken Themity Cutorizer Verw
Pagina bewerken Themity Cutorizer Verw
Pagina bewerken Themity Cutorizer Verw
Pagina bewerken Themity Cutorizer Verw
Pagina bewerken Themity Cutorizer Verw
Pagina bewerken Themity Cutorizer Verw
Pagina bewerken Themity Cutorizer Verw
Pagina bewerken Themity Cutorizer Verw
Pagina bewerken Themity Cutorizer Verw
Pagina bewerken Themity Cutorizer Verw
Pagina bewerken Themity Cutorizer Verw
Pagina bewerken Themity Cutorizer Verw
Pagina bewerken Themity Cutorizer Verw
Pagina bewerken Themity Cutorizer Verw
Pagina bewerken Themity Cutorizer Verw
Pagina bewerken Themity Cutorizer Verw
Pagina bewerken Themity Cutorizer Verw
Pagina bewerken Themity Cutorizer Verw
Pagina bewerken Themity Cutorizer Verw
Pagina bewerken Themity Cutorizer Verw
Pagina bewerken Themity Cutorizer Verw
Pagina bewerken Themity Cutorizer Verw
Pagina bewerken Themity Cutorizer Verw
Pagina bewerken Themity Cutorizer Verw
Pagina bewerken Themity Cutorizer Verw
Pagina bewerken Themity Cutorizer Verw
Pagina bewerken Themity Cutorizer Verw
Pagina bewerken Themity Cutorizer Verw

De Builder werkt meer intuïtief: je kunt dingen aanpassen door er simpelweg met de muis over heen te gaan en op het stiftje van aanpassen te klikken.

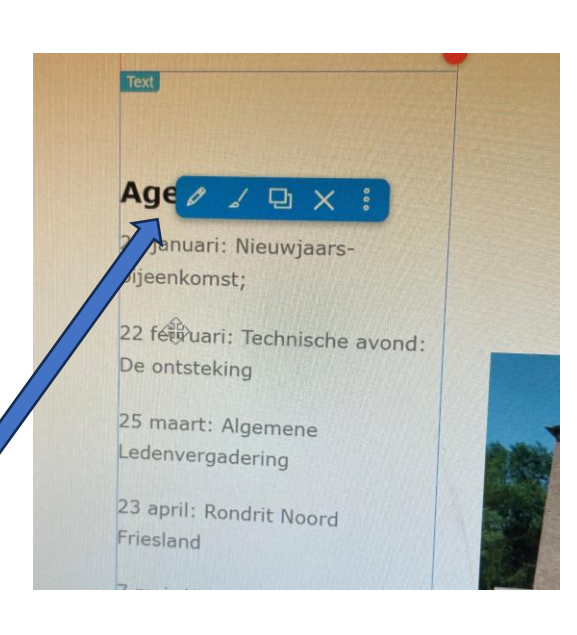

FIATCLUB

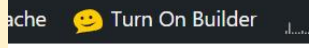

### Nieuwsflits wijzigen / aanpassen (via Turn on Builder)

- Zet de builder aan (zie vorig blad);
- Scrol naar nieuwsflits;
- De Nieuwsflits is opgebouwd uit 2 delen: een tekstgedeelte "Nieuwsflits" en een plaatje (image);
- Ga met je muis over het plaatje (image) en selecteer het eerst symbool "Edit" een stiftsymbool;
- Verwijder de foto bij "Image URL" door klik op kruisje;
- Voeg nieuwe foto toe door klik op plusje van "Image URL";
- Upload foto zoals eerder beschreven;
- Save De Builder (1) en sluit de Builder af (2):

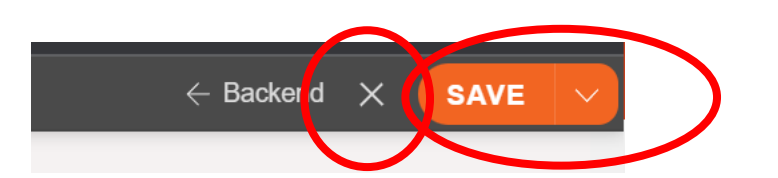

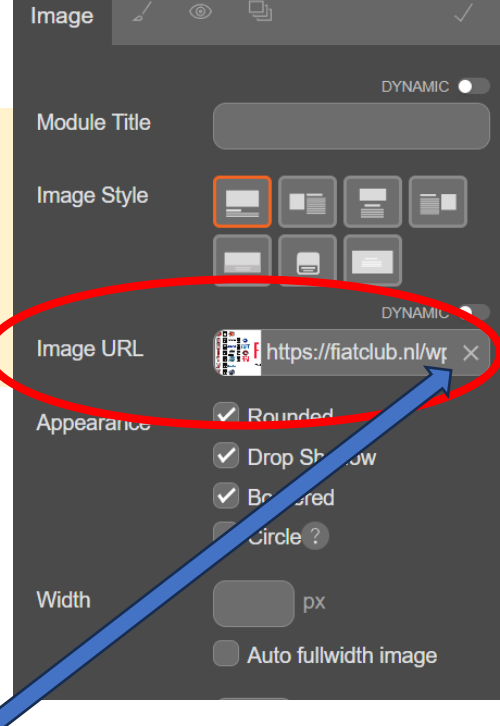

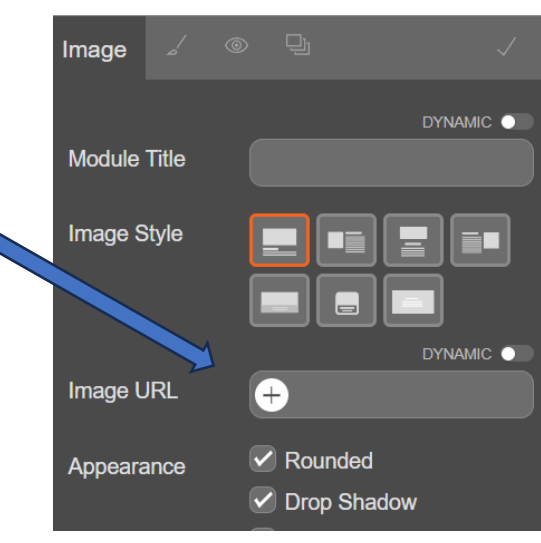

#### Agenda bewerken (via Turn on Builder)

Dit gaat over onderstaand gedeelte van de website:

| Agenda 2 |
|----------|
|----------|

21 januari: Nieuwjaarsbijeenkomst;

22 februari: Technische avond: De ontsteking

25 maart: Algemene Ledenvergadering

23 april: Rondrit Noord Friesland

7 mei: Kolonietocht Zuidwest Drenthe

17, 18 juni: Internationale RITMO meeting

2 juli: Toertocht regio Amersfoort

16 september: toertocht Luttenberg en omgeving

1 oktober: Giro Orientale in Twente

? Fiat 132 meeting

? : najaars Koffieklets

Detail-informatie van het betreffende evenement staat hiernaast. Hier komen na het evenement ook de foto's te staan.

- Zet de builder aan (zie vorig blad);
- Scrol naar Agenda 20..;
- Ga met je muis over de tekst (text) en selecteer het eerste symbool "Edit" een stiftsymbool;
- Pas de tekst aan in het witte vak, dit gaat op de bekende wijze;
- Klik op Done (oranje button onder deze kolom);
- Save De Builder (oranje button);
- sluit de Builder ("X" naast SAVE).

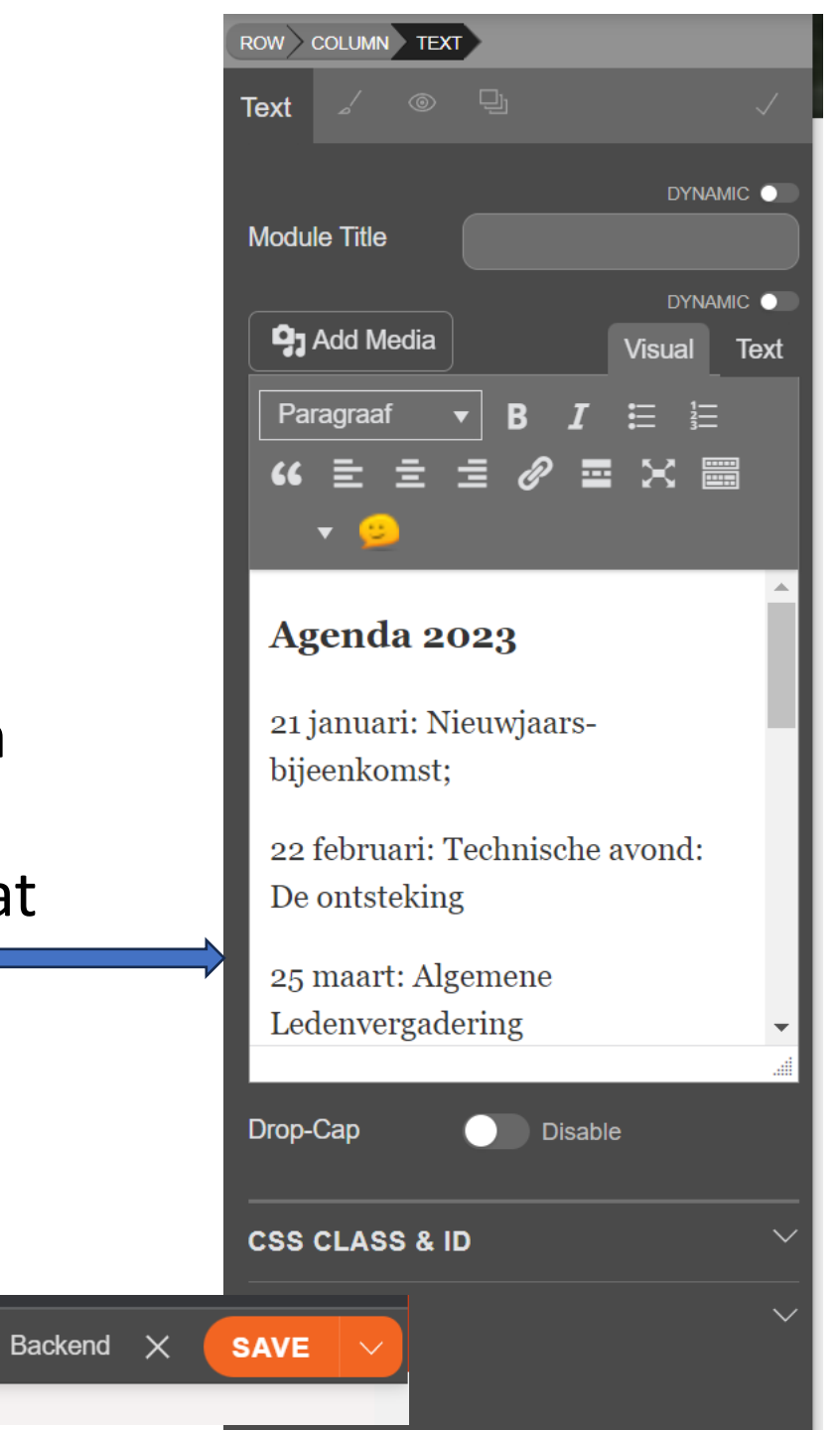